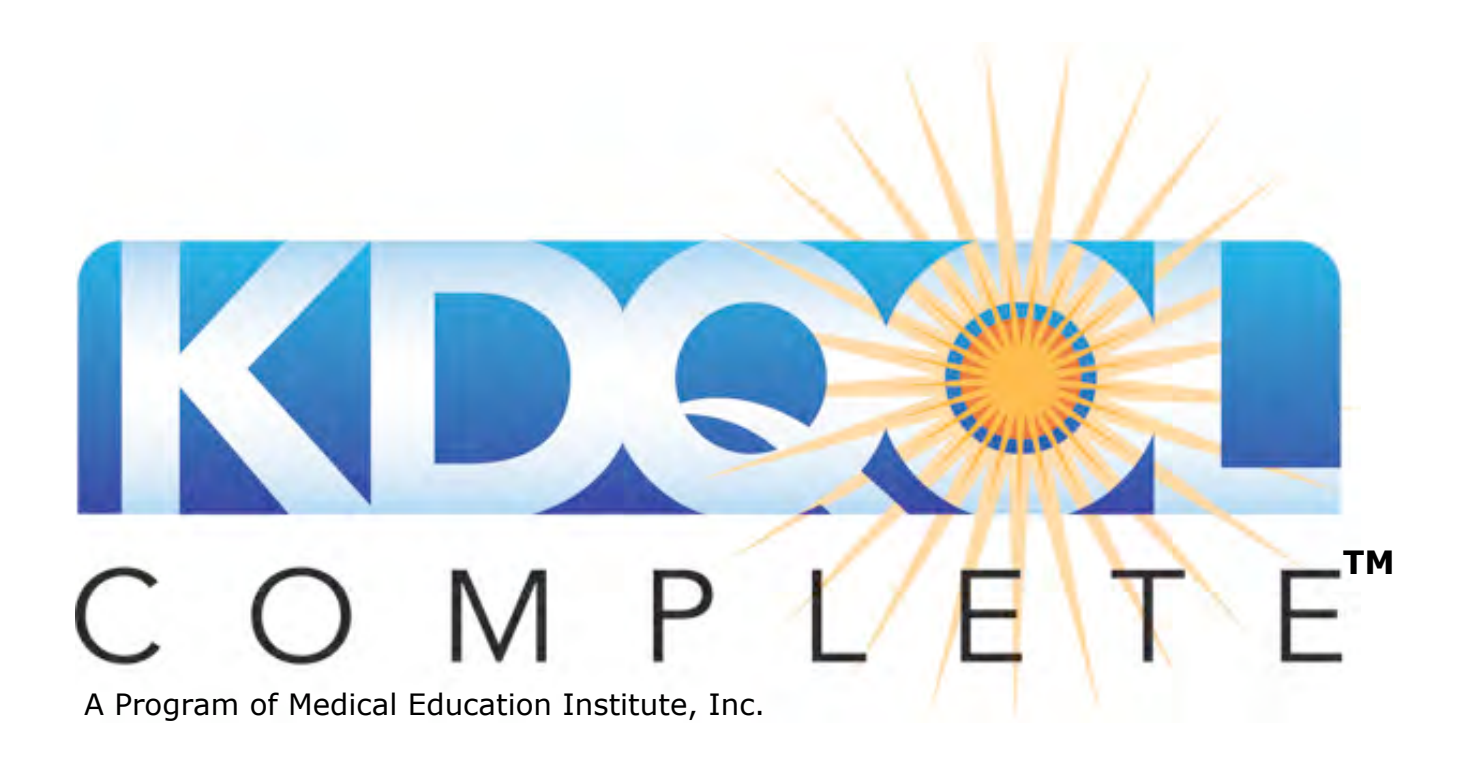

## Subscription Instructions

Welcome to KDQOL COMPLETE. This manual explains how to use the KDQOL COMPLETE service.

There are 2 ways to subscribe to KDQOL COMPLETE.

- 1. If you have multiple clinics managed/owned by the same organization, you can subscribe as a group and receive a 20% discount. Please see <a href="http://www.kdqol-complete.org/discounts">http://www.kdqol-complete.org/discounts</a> for information on how to get your discount.
- 2. If you are a single clinic, please subscribe online at <u>http://www.kdqol-complete.org/plans</u>

## Subscribe/Register a New clinic and Activate your account

Each clinic needs to be registered, whether you are a single clinic or part of a group of clinics. The person who registers the clinic in KDQOL COMPLETE will become the **Administrator** on the clinic account. Administrators receive emails and invoices from KDQOL COMPLETE and determine who can have access to the clinic account by adding **Users**. Administrators *and* Users can enter and edit patient data.

After you complete all the info on this

|                                                                                                    | acroon click Subscribe                                                                                                    |
|----------------------------------------------------------------------------------------------------|----------------------------------------------------------------------------------------------------|
| Subscribe new clinic                                                                                                    | screen, click Subscribe.                                                                                                    |
| Plan: Large   Unlimited patients   \$350.00 per year IF YOU ALREADY HAVE AN ACCOUNT AND NEED TO REGISTER ANOTHER CLINIC, PLEASE LOG IN FIRST TO REGISTER YOUR ADDITIONAL CLINICS. Clinic name* | You will immediately receive an<br>ACTIVATION email. CLICK on the URL<br>in the email to activate your account<br>and set your PASSWORD.                                                                    |
| Address*                                                                                                    | After you activate your personal account,<br>you will go directly into your clinic's<br>KDQOL COMPLETE account.                                                                                             |
| State*                                                                                                    | If you need to subscribe multiple clinics,<br>click on the clinic name for the drop down<br>menu and select <b>Subscribe a new clinic</b> .<br>This will place the additional clinic under<br>your account. |
| Fax Your name* Your email address*                                                                                                    | <b>Definitions</b><br><b>Username</b> : Assign yourself a username<br><b>Password</b> : Assign yourself a password<br>that is at least six characters long. It IS<br>case sensitive.                        |
| OMPLETE OVERVIEW PATIENTS SUF (                                                                                                    | CLINIC: MEI CLINIC 5 -<br>MEI<br>Hart CLINIC 5<br>+ SUBSCRIBE A NEW CLINIC                                                                                                    |

After you've **ACTIVATED** your account and set your password (by clicking on the URL in the activation email) you will go directly into your KDQOL COMPLETE account. If you are not part of a group who has pre-paid, you will have to pay your invoice before you can use KDQOL COMPLETE.

| С М                          |                | TE            | OVER             | VIEW P           | ATIENTS SURVE             | YS USER       | s INVOICES | PLAN       |                                            | FORMS    |
|------------------------------|----------------|---------------|------------------|------------------|---------------------------|---------------|------------|------------|--------------------------------------------|----------|
| Access to t<br>ilter (reset) | this clinic is | currently per | nding. Once      | e the first invo | ice is paid you will be a | lowed access. |            |            |                                            |          |
| Invoice #<br>Total           | ALL.<br>ALL    |               | Due On<br>Status | ALL<br>ALL       | Days Late                 | ALL           |            |            | TOTAL OF 1 INVOICE<br>Displaying 1 invoice |          |
| wois:># †                    |                | Description   | 1                |                  |                           |               |            | Due on     | Status                                     | Total    |
|                              |                | Annual sub    | scription for    | clinic: Arbor H  | ills Dialysis             |               |            | 10-09-2009 | New                                        | \$250.00 |
|                              |                |               |                  |                  |                           |               |            |            |                                            |          |

Click on the Invoice number.

| OMPLETE OVERVIEW PATIENTS                                                                                                    | SURVEYS USERS        | INVOICES            | PLAN     | FORMS                                          |
|----------------------------------------------------------------------------------------------------|----------------------|---------------------|----------|------------------------------------------------|
| Access to this clinic is currently pending. Once the first invoice is paid you wil<br>ivolce #5<br>Annual subscription for clinic: Arbor Hills Dialysis | l be allowed access. |                     |          | TOTAL \$250.00                                 |
| Annual subscription     Clinic: Arbor Hills Dialysis, Plan: Medium, Patients: 100                                                                       | 1.0 year x           | \$250.00 =<br>TOTAI | \$250.00 | INVOICE DATE 09-24-2009<br>DUE DATE 10-09-2009 |

From this window, you can **pay your invoice with a credit card** or **print the invoice and pay with a check**.

| Sample Invoice – Print version | C O M P L E T E                           |                                                                                      |          |   | Invoice #5<br>9-24-2009 |             |                          |  |
|--------------------------------|-------------------------------------------|--------------------------------------------------------------------------------------|----------|---|-------------------------|-------------|--------------------------|--|
|                                | BILL T<br>Arbor<br>3000<br>Madis<br>608 2 | o<br>Hills Dialysis<br>Grandview Road<br>on, Wi 53713<br>77-1111<br>Title            | Quantity |   | STATUS<br>DUE           | New<br>10-9 | w<br>9-2009              |  |
|                                | #1                                        | Annual subscription<br>Clinic: Arbor Hills Dialysis<br>Plan: Medium<br>Patients: 100 | 1.0 year | x | \$250.00                | =<br>TO     | \$250.00<br>TAL \$250.00 |  |

## LOG IN to KDQOL COMPLETE

This is how you log in to your KDQOL COMPLETE account after the initial activation. Go to <u>www.kdqol-complete.org</u> and click LOG IN. Enter your email and secure password.

| The fast, easy way<br><b>manage</b> the <b>k</b> | to <b>use, store</b> , and <b>CDQO</b> -36!                                                  | СОМР                                          | LETE                 |
|--------------------------------------------------|----------------------------------------------------------------------------------------------|-----------------------------------------------|----------------------|
| SIGN UP TODAY                                    | or LOG IN                                                                                    | Sign in (use OpenID instead)<br>Email address |                      |
|                                                  | Save hours of staff time on K                                                                | klicko@meiresearch.org                        |                      |
|                                                  | with KDQOL-COMPLETE                                                                          | Password                                      |                      |
|                                                  | Enter patient answers quickly & easily on or<br>take the survey online, or let us enter them |                                               |                      |
|                                                  |                                                                                              | Sign inor sign up                             | 1 forgot my password |

Prior to using KDQOL COMPLETE, please watch the **Features Video** on how KDQOL COMPLETE works. The Features Video is located in 3 spots:

- 1. At the bottom of the Features section of the website <u>http://www.kdqol-complete.org/features</u>
- 2. On the OVERVIEW Tab when you first enter your KDQOL COMPLETE account. (It will go away from this Tab after you enter data.)
- 3. On the Forms Tab in your KDQOL COMPLETE account. We will update this tutorial periodically when we add additional features to the service.

| TABS<br>Overview –<br>Patients –<br>Surveys –<br>Forms – | Displays a summary of your <i>active</i> patient data using bar graphs and pie charts<br>Manage your patients and view, sort, or filter their data and scores<br>View survey data by patient with functions to add, sort and filter the list (there is a<br>lot of overlap between the Patient and Survey tabs)<br>A resource section containing the KDQOL-36 survey (in multiple languages), a<br>tutorial, and other helpful items |
|----------------------------------------------------------|----------------------------------------------------------------------------------------------------|
| (Administra                                              | tors only)                                                                                                    |
| Users –                                                  | Add and delete users on your KDQOL COMPLETE clinic account                                                                                                    |
| Invoices –                                               | Manage your invoices from KDQOL COMPLETE                                                                                                    |
| Plan –                                                   | Manage your KDQOL COMPLETE subscription plan                                                                                                    |

## **OVERVIEW TAB**

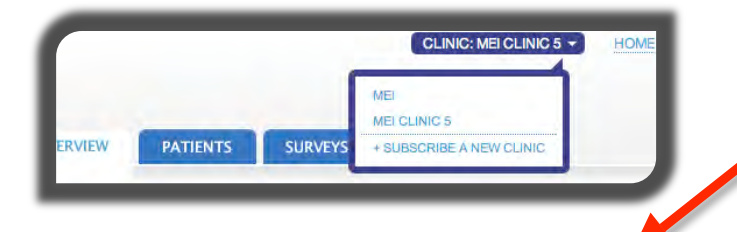

If you have access to multiple clinics, click on your **Clinic Name** to view all your clinics in a drop down menu. Select the one you want to enter data into.

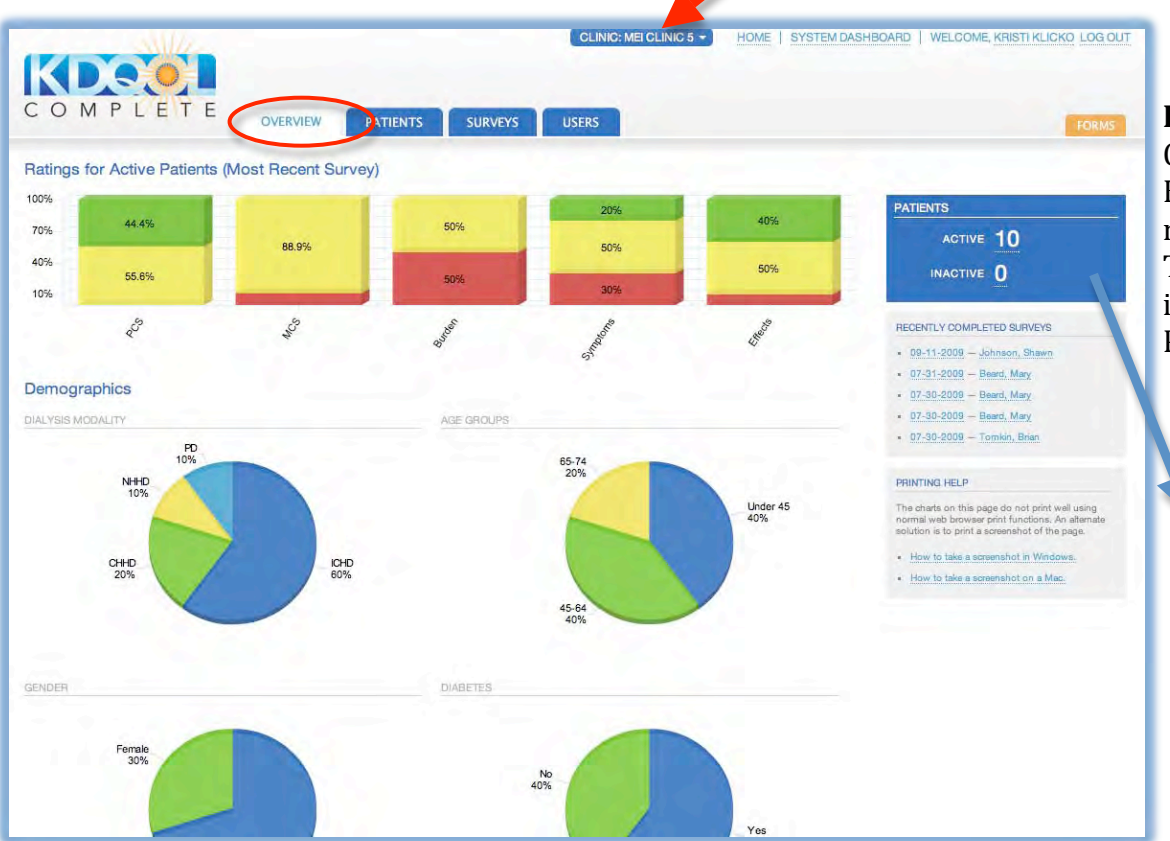

Forms Tab – Contains PDFs of the KDQOL-36 in multiple languages. The Features tutorial is also located here, PLEASE WATCH IT!

> This is the number of ACTIVE and INACTIVE patients entered in your clinic account.

This is the **OVERVIEW** Tab. To move to a different page select a different tab. Administrators have more tabs than Users – User, Group (if part of a group), and Invoice tab.

The OVERVIEW Tab provides the following information:

- <u>Ratings for active patients</u>. Bar charts show the % of patients with scores Above Average, Average, or Below Average for each of the 5 subscales that make up the KDQOL -36. If you click on a section of the chart, it will take you to the names of patients who make up that category. For more information about the KDQOL -36<sup>™</sup> survey and what the scores mean, go to www.kdqol-complete.org/about.
- 2. <u>Demographics</u>. Pie charts show the % of patients in each demographic category by: dialysis modality, age group, gender, and diabetes status.
- 3. Instructions on how to print this page are listed in the gray box on the right side of the page.